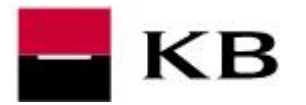

- obsluhujeme-li více subjektů, v poli Chci zobrazit produkty pro zaškrtneme subjekt, za který chceme obchodovat (nebo zaškrtneme Všechny majitele) a potvrdíme Zobrazit
- 2. máme-li více účtů / produktů, pomocí šipky vyhledáme kartu Finanční trhy
- **3.** klikneme na tlačítko **KB eTrading**, otevře se nová stránka nebo nová záložka již s aplikací KB eTrading

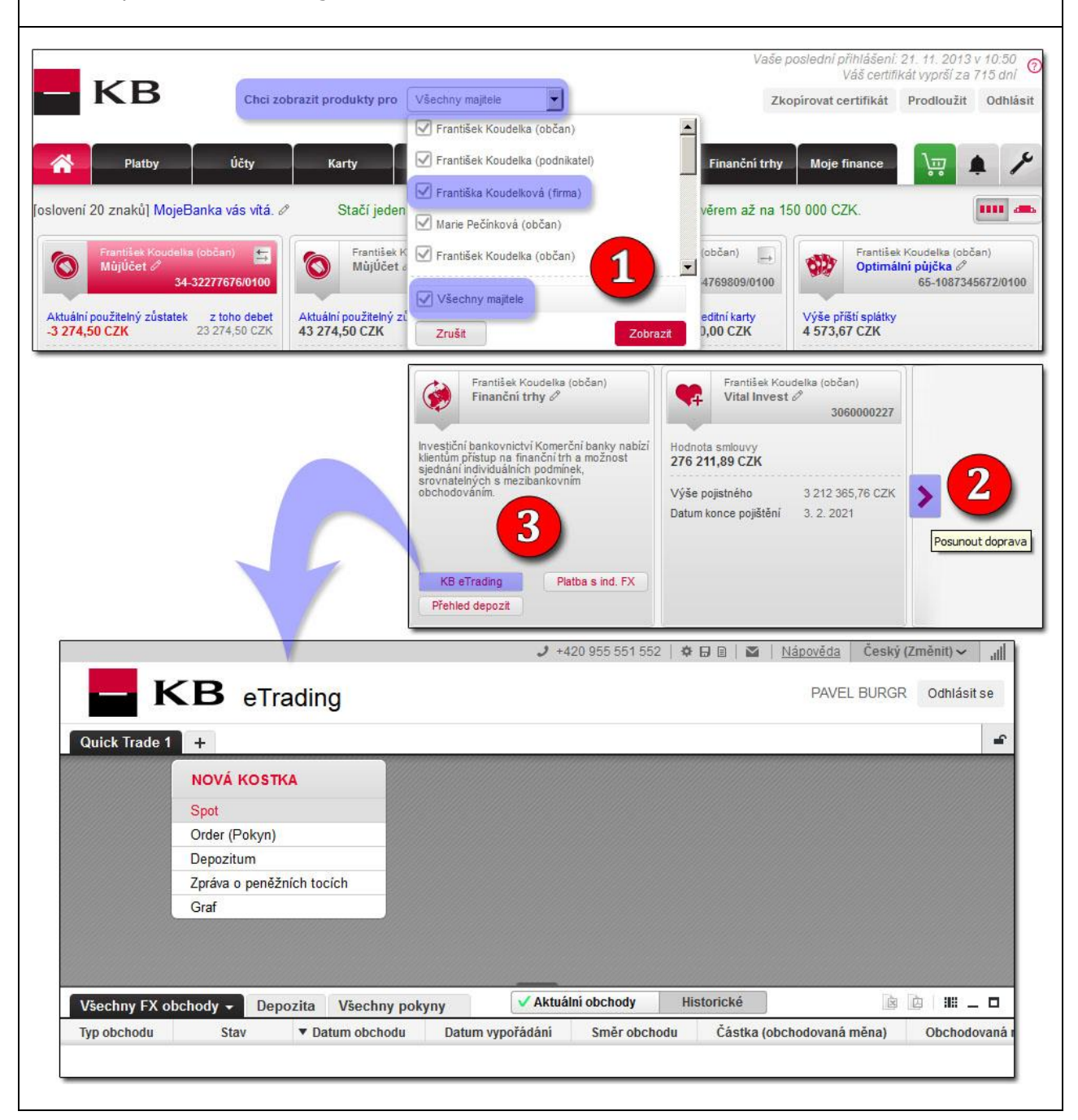